## Manual de uso

Cómo pagar tu seguro desde la página web y app de tu banco

## Web Interbank – Pago de primas

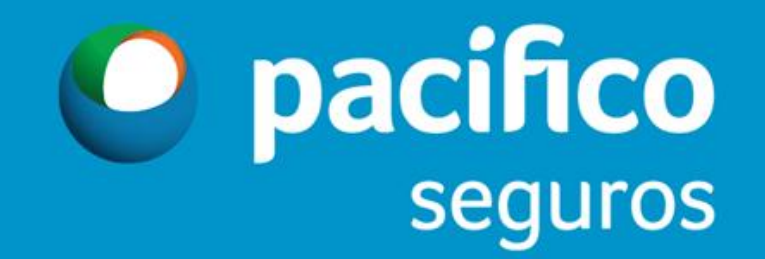

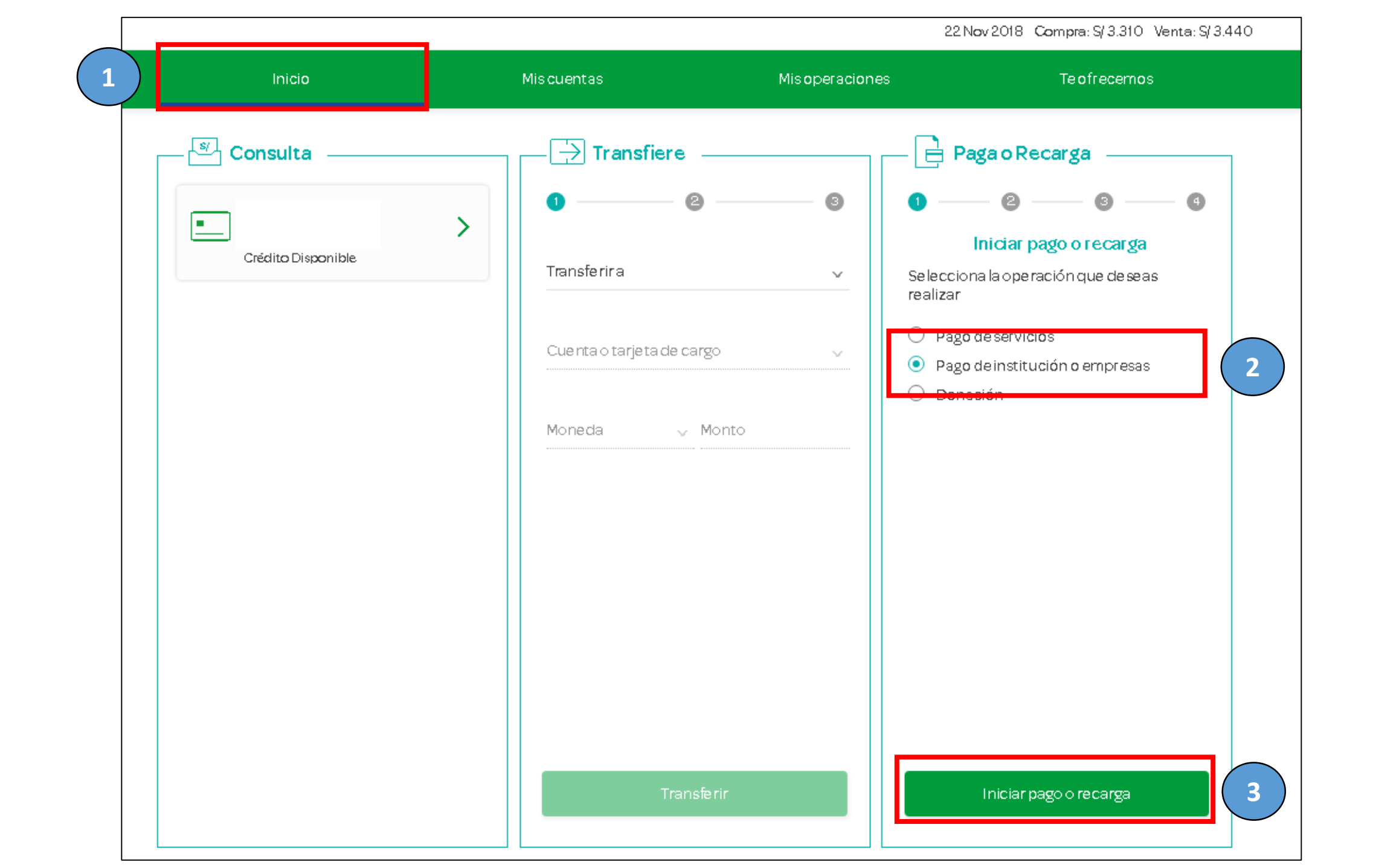

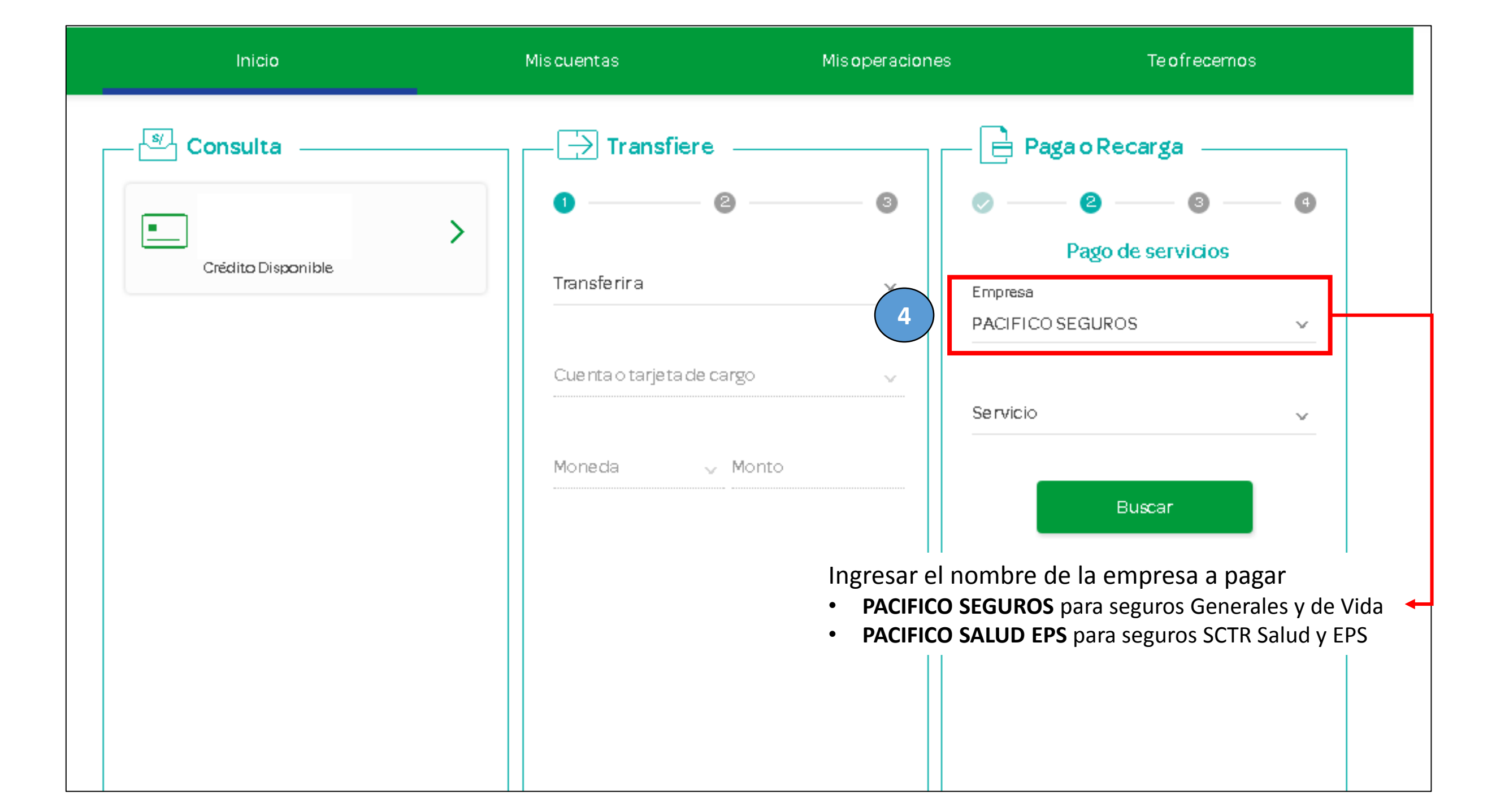

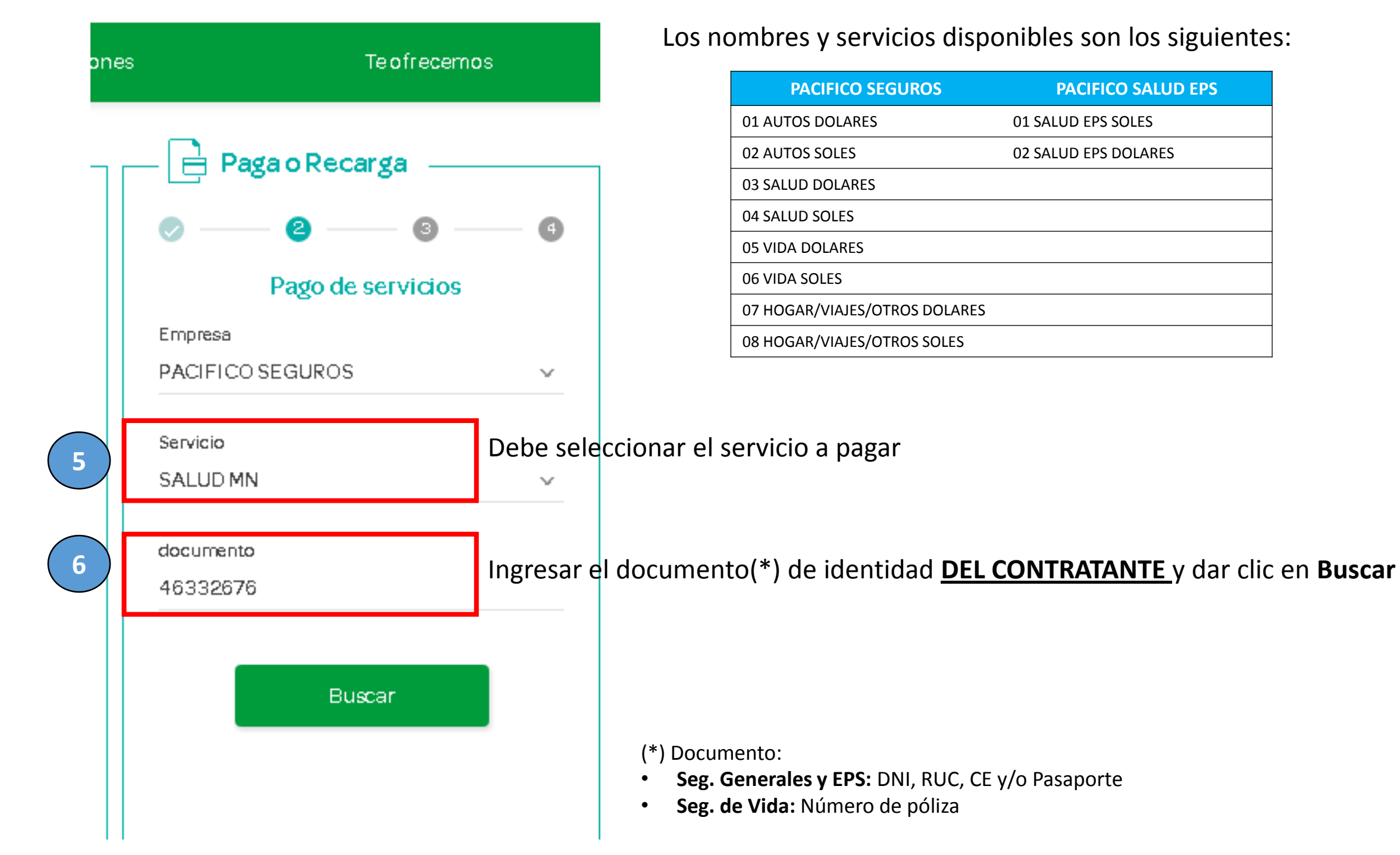

Seleccionar cuotas a paga y dar clic en **Siguiente** 

| Image: Subscription of Subscription of Subscriptin of Subscriptin of Subscription of Subscripti                                      |        |
|----------------------------------------------------------------------------------------------------|--------|
| Image: Conta vence         Vence         Monto- pager           Image: Solution vence         Solution vence         Solution vence           Image: Solution vence         Solution vence         Solution vence           Image: Solution vence         Solution vence         Solution vence           Image: Solution vence         Solution vence         Solution vence           Image: Solution vence         Solution vence         Solution vence           Image: Solution vence         Solution vence         Solution vence           Image: Solution vence         Solution vence         Solution vence           Image: Solution vence         Solution vence         Solution vence           Image: Solution vence         Solution vence         Solution vence           Image: Solution vence         Solution vence         Solution vence           Image: Solution vence         Solution vence         Solution vence                                                                                                    |        |
| <ul> <li>Image: Separate Separate S</li></ul> | Cuot   |
| 92086137         15 nov 2018         \$I 4724           92086138         15 dic 2018         \$I 4724           92086139         15 ene 2019         \$I 4724           92086140         15 feb 2019         \$I 4724           92086141         15 mar 2019         \$I 4724                                                                                                    | 895762 |
| 92086138         15 aia 2018         \$/ 4724           92086139         15 ana 2019         \$/ 4724           92086140         15 fab 2019         \$/ 4724           92086141         15 mar 2019         \$/ 4724                                                                                                    | 92086  |
| 92086139       15 ene 2019       \$/ 4724         92086140       15 feb 2019       \$/ 4724         92086141       15 mer 2019       \$/ 4724                                                                                                    | 92086  |
| 92086140       15 feb 2019       S/ 4724         92086141       15 mar 2019       S/ 4724                                                                                                    | 92086  |
| 92086141 15 mar 2019 S/ 4724                                                                                                    | 92086  |
|                                                                                                    | 92086  |

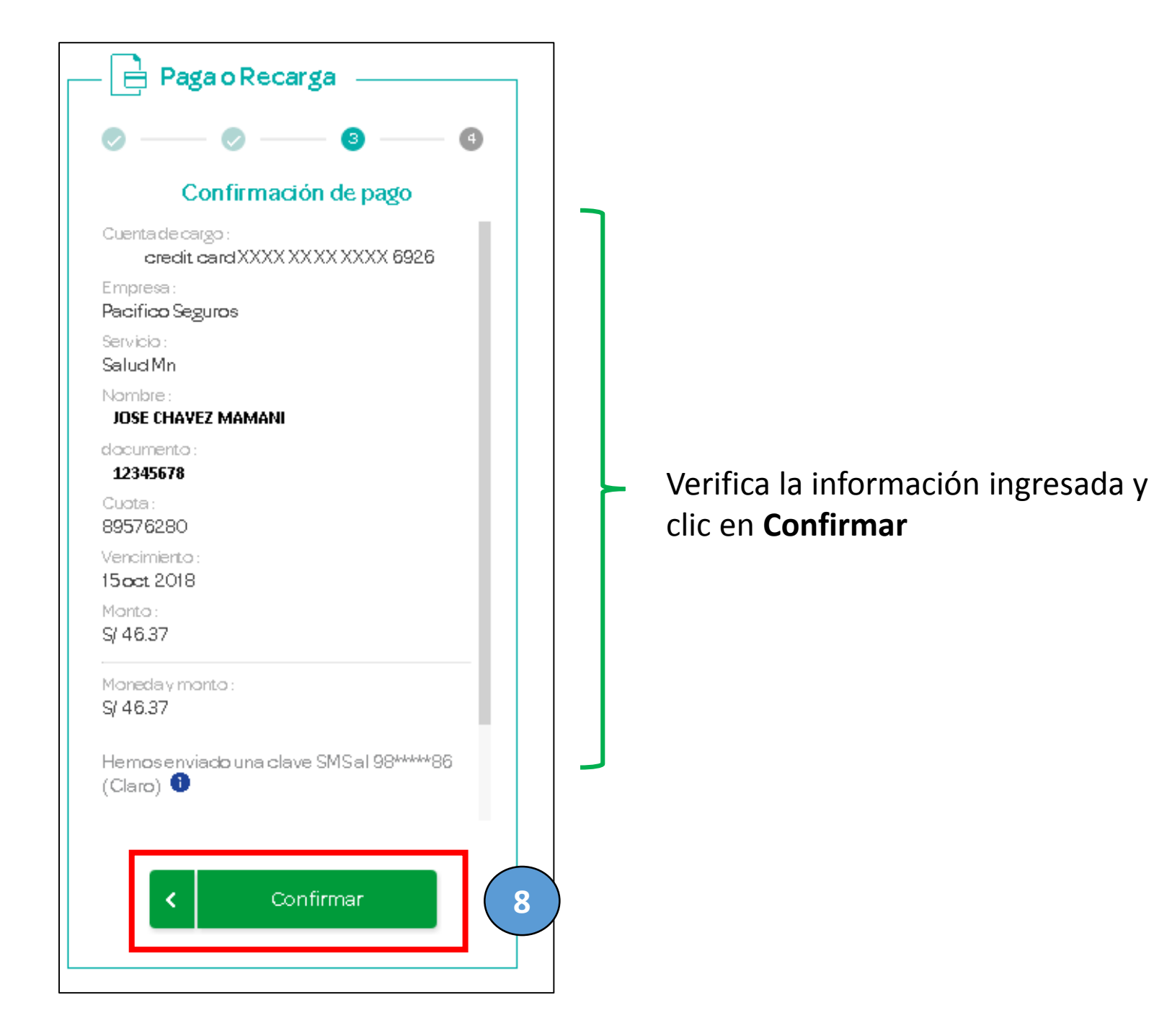

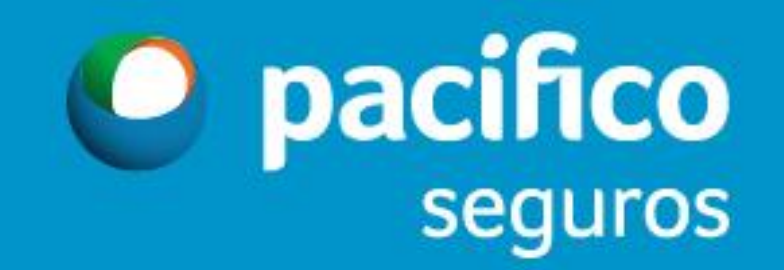